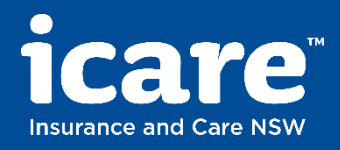

### How to receive your cost of claims report User guide

Supported Browsers

Chrome on Windows 7, 8, 8.1 x86-64, 10x86-64 Firefox on Windows 7, 8, 8.1 x86-64, 10x86-64 Edge on Windows 10x86-64

<u>Support</u>

Please contact your I.T. Support if you are unable to access the Syncplicity portal. The website may be blocked by your organisation.

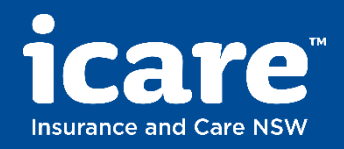

# How to create a Free Syncplicity Personal Account

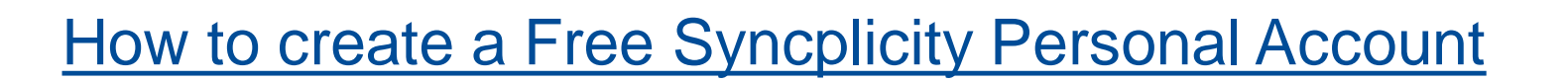

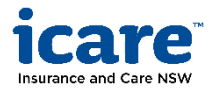

### **1** Navigate to <u>syncplicity.com/en/pricing</u>

| →syncplicity P                                                               | roducts Solutions Service & Support                                                                                                    | Pricing | Resources | Contact | Company |  |
|------------------------------------------------------------------------------|----------------------------------------------------------------------------------------------------|---------|-----------|---------|---------|--|
| <b>Pricing</b><br>There's a plan for you, I                                  | nowever you want to collaborate                                                                                                    | ).      |           |         |         |  |
| Choose a<br>perfect plan<br>for you<br>however you<br>want to<br>collaborate | Personal<br>For Individual Users<br>Free Personal Edition (10<br>GB)<br>Paid Personal Edition (100<br>GB)<br>S5 (-month / Editional<br>remnal contract |         |           |         |         |  |
|                                                                              | SIGN UP FOR FREE                                                                                                    |         |           |         |         |  |

### **2** Create your account

| Start your free Personal Edition account*                                                                                                    | Enter your first name, last name,<br>email address and password.<br>Password requirements include:                                    |
|----------------------------------------------------------------------------------------------------|----------------------------------------------------------------------------------------------------|
| First Name * Last Name *                                                                                                    | <ul> <li>minimum of 8 characters</li> <li>1 uppercase character</li> <li>1 lowercase character</li> <li>1 number or symbol</li> </ul> |
| Cloud Storage Location () *<br>Select Cloud Storage Location<br>-> Lagree to the General Terms and Conditions for<br>Schederbliche Services Pure storage you confirm | Select 'EU Cloud Storage<br>Location' from the drop-<br>down menu                                                                     |
| that you agree to the processing of your personal<br>data by Axway as described in the Privacy<br>Statement.                                                         | Tick the box to agree to the terms and conditions                                                                                     |
| I'm not a robot                                                                                                    | Tick 'I'm not a robot'                                                                                                    |
| SIGN UP FOR FREE                                                                                                    | Click 'SIGN UP FOR FREE'                                                                                                    |

Click 'SIGN UP FOR FREE'

#### **3** Confirmation that your account has been created

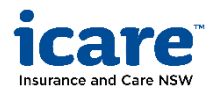

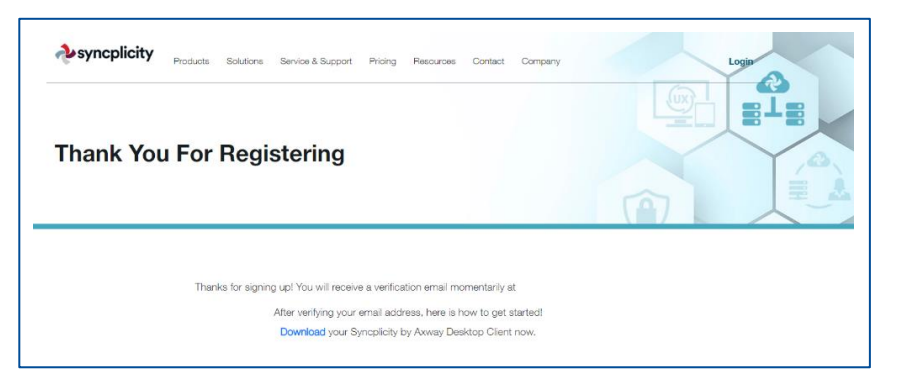

### **4** Verify your email address and log into your account

| esyncplicity                                                                                                 | expective Home                                                                                                    |  |                                                               |
|----------------------------------------------------------------------------------------------------|----------------------------------------------------------------------------------------------------|--|---------------------------------------------------------------|
| by axway                                                                                                    | Image: Second Syncoplicity     Nome   Login        That you for confirming your small address.   Licity.com/confirm/q5Syown8jip in your     Login to your account?       Click 'Login to your account?   Image: Syncoplicity      The easiest way to sync and share your files   Log in to Syncoplicity    Enter your email address and password then click 'l on in' |  |                                                               |
| Hello Anita,                                                                                                 | Confirm Email Address                                                                                                    |  |                                                               |
| In order to access your Syncplicity account, please take a moment to verify your e-mail address.             | Login to your account                                                                                                    |  | Click 'Login to your account'                                 |
| Click here to verify your address or visit https://my.syncplicity.com/confirm/q65yown8jn in your<br>browser. | <i></i> <sup>∂</sup> vsyncplicity                                                                                                    |  |                                                               |
| Verification takes only a few seconds and helps ensure security for all of our users.                        | - Dy axway                                                                                                    |  |                                                               |
| Welcome to Syncplicity!                                                                                      | The easiest way to sync and share your files                                                                                                    |  |                                                               |
| The Syncplicity Team                                                                                         | Log in to Syncplicity                                                                                                    |  |                                                               |
|                                                                                                    | Email Password                                                                                                    |  | Enter your email address and<br>password, then click 'Log in' |
| Click the link to verify your email address                                                                  | Log in                                                                                                    |  |                                                               |

### 6 Files received can be located under shared links

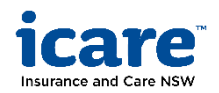

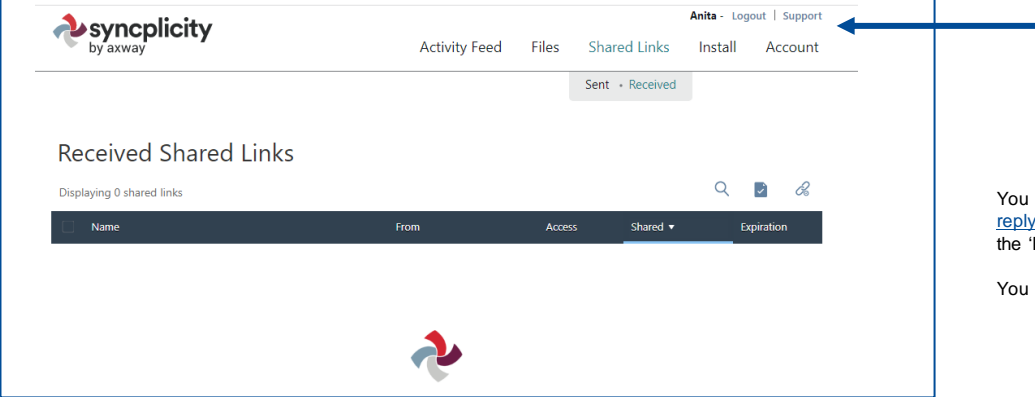

When you see your name on the top right-hand corner of the webpage, you are successfully logged in

You are now set up to receive files securely from icare. Files will be sent from <u>no-reply@syncplicity.com</u> - When you receive your first email from this email address, please refer to the 'Receiving files from icare' section of this guide.

You are not required to download the Syncplicity app.

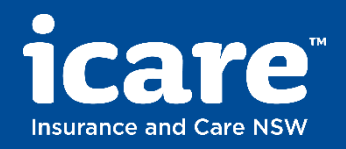

## Receiving files from icare

### Receiving files from icare

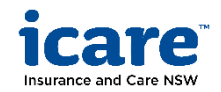

### **1** Receive an email from icare

| icare<br>Insurance and Care NSW                                                                                           |                                                  |
|----------------------------------------------------------------------------------------------------|--------------------------------------------------|
| Anita,                                                                                                    |                                                  |
| WI Reporting (wireporting@icare.nsw.gov.au) has sha                                                                       | red <b>Report.xlsx</b> with you.                 |
| To download this file:                                                                                                    |                                                  |
| <ol> <li>Click on <u>https://eu.syncplicity.com/share/efxyljijic</u><br/>link into your browser's address bar.</li> </ol> | <u>im00x/Report</u> or copy and paste the shared |
| 2. Log in to Syncplicity.                                                                                                 | 1                                                |
| Please note:                                                                                                    |                                                  |
| • This link expires in 7 days from April 26, 20                                                                           | 123.                                             |
|                                                                                                    |                                                  |
|                                                                                                    |                                                  |
|                                                                                                    | Click the link to log into Syncplicity           |
|                                                                                                    |                                                  |

When icare securely shares a file with you, it will be sent from **no-reply@syncplicity.com** with a subject that contains the text '**has been shared with you by WI Reporting**'

### **2** Login to your Syncplicity account

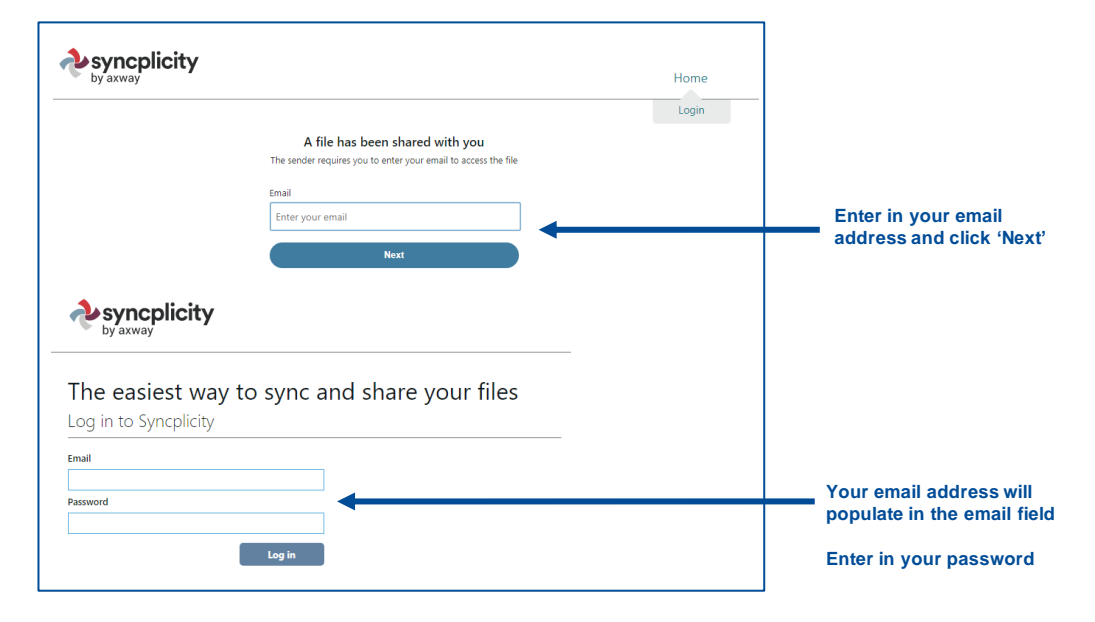

#### **3** Navigate to 'Shared Links' and click 'Received'

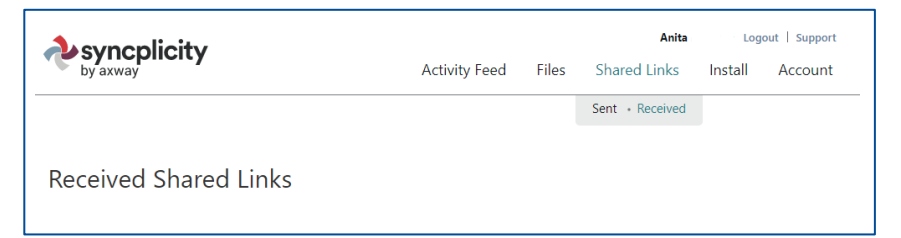

### **4** View all file links shared with you

| syncplicity                                     | Activity Feed          | Files      | Anita<br>Shared Links | Lo<br>Install | gout   Suppo<br>Accoun | ort<br>nt |
|-------------------------------------------------|------------------------|------------|-----------------------|---------------|------------------------|-----------|
|                                                 |                        |            | Sent • Received       |               |                        |           |
| Received Shared Links                           |                        |            |                       |               |                        |           |
| Displaying 1 shared link                        |                        |            |                       | Q             |                        |           |
| 🗹 Report.xlsx 🛃 download 🔗 copy                 | link 🕰 contact owner ⊝ | remove lin | k                     |               |                        |           |
| Report.xlsx                                     | WI Reporting           | Reade      | er 1 hour ago         | 7             | ' days                 |           |
| $\uparrow$                                      |                        |            |                       |               |                        |           |
|                                                 |                        |            |                       |               |                        |           |
|                                                 |                        |            |                       |               |                        |           |
| Tick the box to ensure<br>your file is selected | Once you want to vie   | have s     | selected the re       | eport y       | ou                     |           |

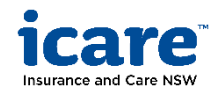